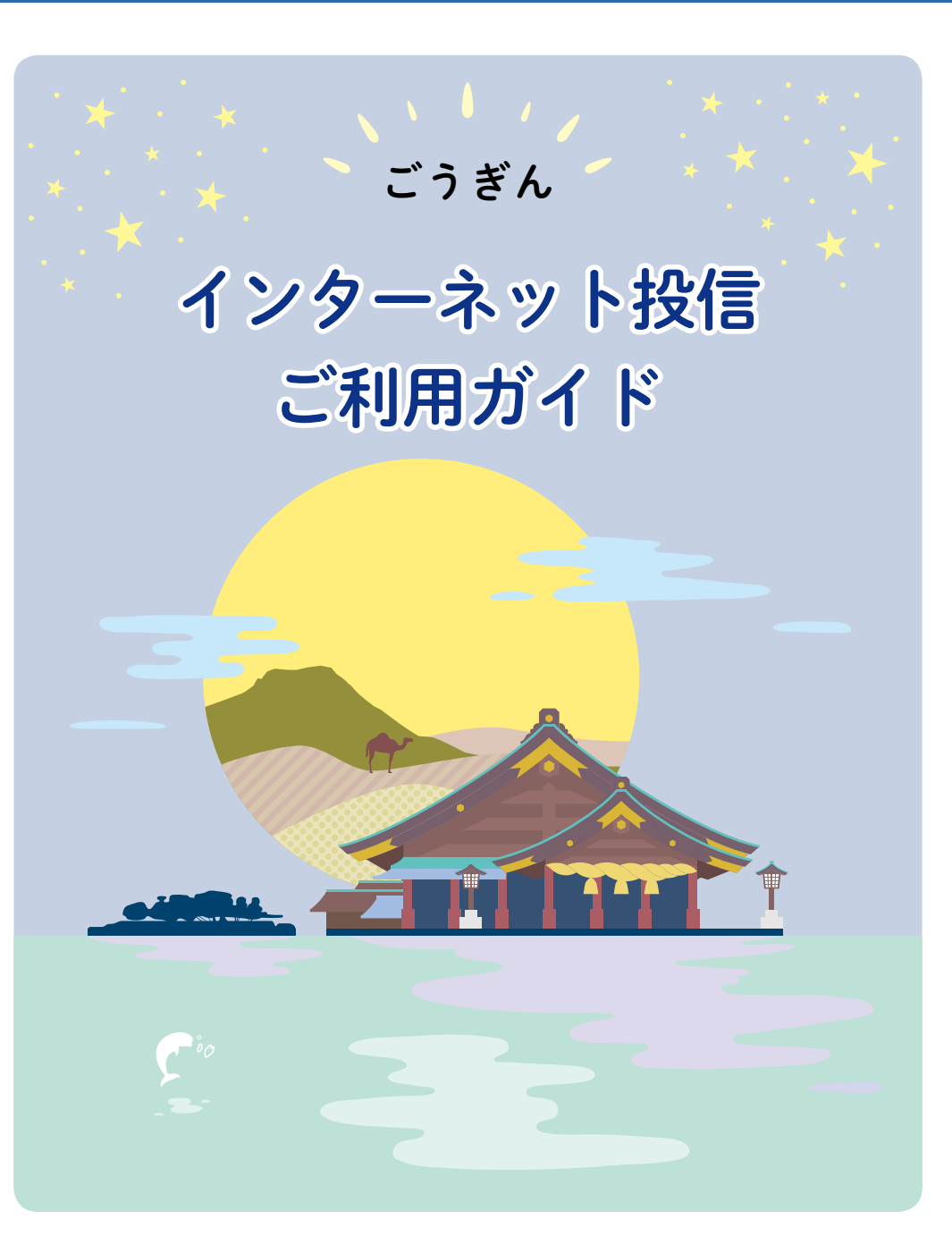

# 🔀 山陰合同銀行

#### 投資信託に関するご留意事項

- ●当資料は山陰合同銀行が作成した資料であり法令に基づく開示資料ではありません。
- 投資信託をご購入の際は、投資信託説明書(目論見書)、契約締結前交付書面等をお渡ししますので、必ず内容をご確認の うえご自身でご判断ください。
- ●投資信託は株式や債券等の値動きのある有価証券等を投資対象としますので、信託財産に組入れた有価証券等の価格の 変動、金利の変動、発行者の信用状況の変化等により投資信託の基準価額が下落し、投資元本を割り込むことがあります。 また、外貨建資産に投資する場合には為替の変動により基準価額が下落し、投資元本を割り込むことがあります。したが いまして、投資信託は投資元本が保証されているものではありません。
- ●投資した資産の減少を含むすべてのリスクはお客さまが負うこととなります。
- ●投資信託は銀行の預金ではありません。したがいまして、預金保険の対象ではありません。
- ●山陰合同銀行でご購入いただく投資信託は、投資者保護基金の対象ではありません。
- ●投資信託のお取引はクーリング・オフの対象にはなりません。
- ●投資信託には購入や換金可能日に制限がある場合があります。
- ●山陰合同銀行は投資信託の販売を行い、投資信託の設定・運用は運用会社(委託会社)が行います。

#### インターネット投信に関するご留意事項

ご利用いただける方は次の条件を満たすお客さまです。

- ・20歳以上の個人のお客さま
- 「インターネットバンキングサービス」をご契約および「証券口座」をご開設のお客さま
- ●お客さまのお取引状況によっては、一部サービスを制限させていただきます。
- ●インターネット投信は、フィーチャー・フォン(スマートフォン以外の携帯電話)には対応しておりません。 「目論見書」、「目論見書補足説明書」をご覧いただけない場合は、速やかにお取引を中止し、お取引店の窓口またはイン ターネットバンキングヘルプデスク(フリーダイヤル0120-723150)にご相談ください。
- ●「モバイルバンキングサービス |のみご契約のお客さまは「インターネットバンキングサービス |の追加の手続きが必要と なります。
- ●Eメールアドレスの登録が必要となります。

#### インターネット投信の動作確認環境

当行ホームページでご確認ください。

#### お問い合わせ

0120-723150 インターネットバンキング ヘルプデスク

受付時間

平日 9:00~21:00

土日祝 9:00~17:00

※インターネット投信の詳しい操作方法は平日9:00~17:00(銀行休業日を除く)

■当資料の内容は作成時点のものであり、将来予告なく変更されることがあります。

■ 当資料は、インターネット投信のサービス内容をお伝えすることを目的として作成した資料であり、特定ファンドの勧誘資料ではありません。

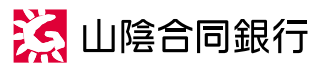

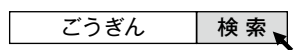

商号等:株式会社 山陰合同銀行 登録金融機関 中国財務局長(登金)第1号 加入協会:日本証券業協会 https://www.gogin.co.jp 2020年1月5日現在 投512(2020.1改)<2020.1>

# インターネット投信を始める・ファンドを選ぶ

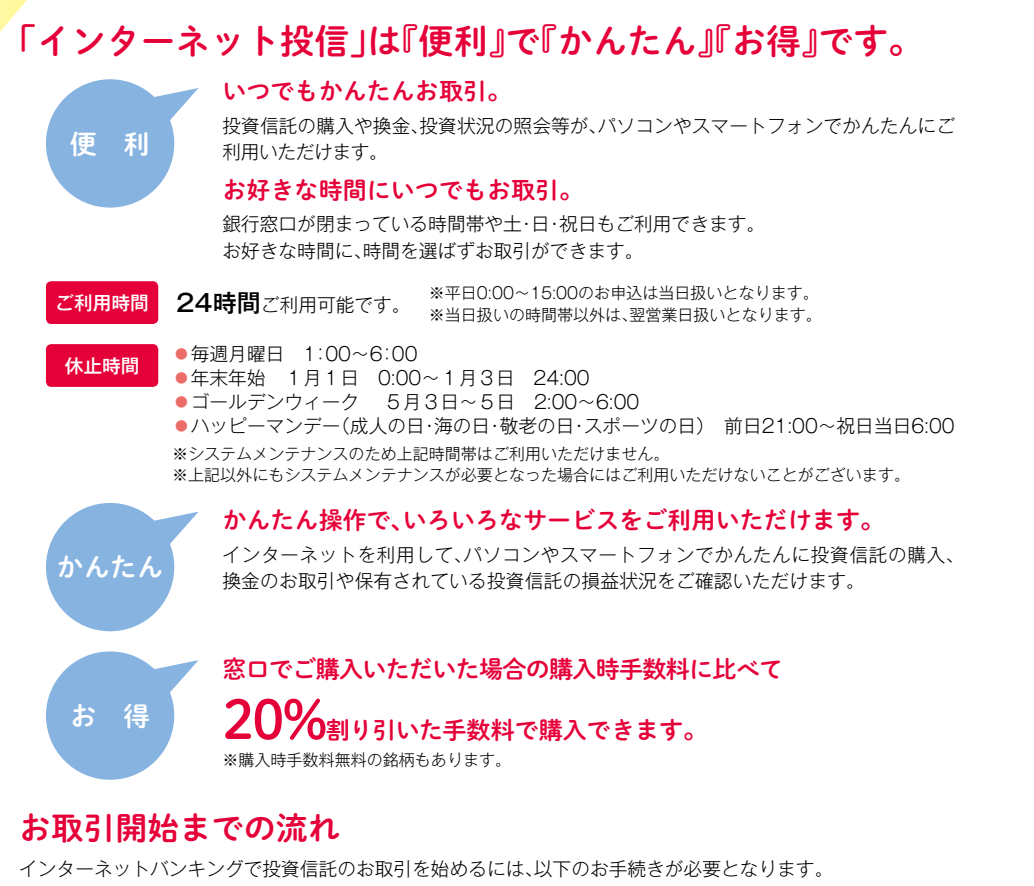

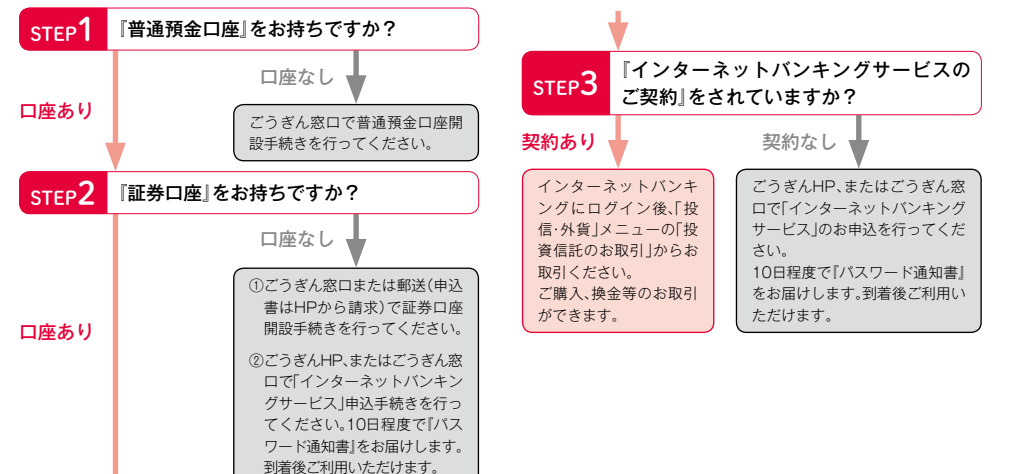

「インターネット投信」をご利用いただくにあたり、山陰合同銀行のホームページ内の投資信託ページ には、お客さまの目的に合ったファンドを選ぶためのコンテンツを数多くご用意しております。ぜひ ご利用ください。

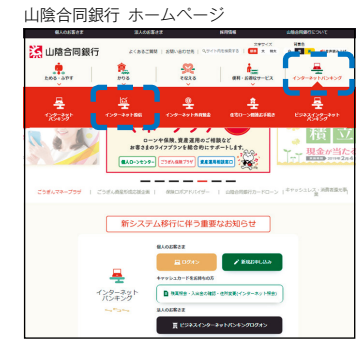

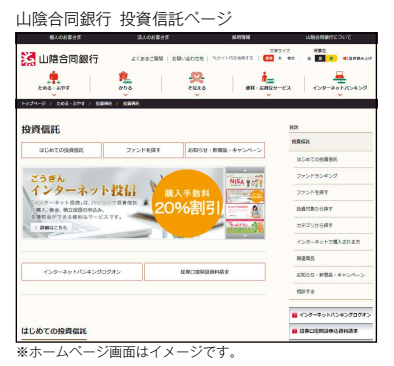

#### サービス内容

| 購入                    | <ul> <li>当行で取扱いしている株式投資信託の購入ができます。</li> <li>※1回あたり、1日あたりの購入限度額は、3,000万円となります。</li> <li>※お申込金額には、購入時手数料(消費税込)を含みます。</li> <li>※ファンドによっては、分配金を再投資する「分配金再投資コース」のみの取扱いとなり、「分配金振込コース」の購入ができないものがあります。</li> </ul> |
|-----------------------|----------------------------------------------------------------------------------------------------|
| 換金                    | お客さまが保有されている投資信託の換金ができます。<br>※1日あたりの換金限度額はありません。<br>※一部換金の場合は口数指定となります。                                                                                                    |
| 分配金受取コース変更            | 分配金受取コースを「再投資から振込」または「振込から再投資」に変更できます。                                                                                                    |
| 積立投信のお申込等             | 新規登録・変更(登録条件の変更)・解約ができます。                                                                                                    |
| お預り状況照会               | お預り残高、損益状況について照会できます。                                                                                                    |
| トータルリターン照会            | 受取金額(分配金や解約代金)を含めた損益状況について照会できます。                                                                                                    |
| NISA状況照会              | NISA口座開設状況、NISA利用状況、NISA取得年別残高明細について照会できます。                                                                                                    |
| 申込状況照会                | お申込状況について照会できます。                                                                                                    |
| 譲渡損益照会                | 特定口座内の取引から発生した譲渡損益と配当所得等、損益通算後の還付金の年間累<br>計額について照会できます。                                                                                                    |
| 取引履歴照会                | 過去の取引履歴について照会できます。                                                                                                    |
| 電子交付サービスの申込<br>交付書類閲覧 | 取引報告書等の書類を、郵送交付に代えて、インターネット投信で閲覧できます。<br>**17:30~18:00の間はインターネット投信による「電子交付サービス」のお申込はできません。<br>**3:30~5:30の間はインターネット投信による「電子交付サービス」のお申込および交付書類閲覧はできません。                                                     |
| 目論見書等閲覧               | 交付目論見書・請求目論見書・目論見書補足説明書が閲覧できます。                                                                                                    |
| 損益通知メール設定             | 保有しているファンドについて、通知の基準となる「トータルリターン(総合損益)」<br>における運用利回りの設定が可能です。設定した基準値に達するとメールでお知らせ<br>します。                                                                                                    |
| メールアドレス変更             | メールアドレスの変更ができます。                                                                                                    |
| Eメール通知サービス            | 申込受付時や購入代金引落時、分配金入金時等に、Eメールでお知らせします。<br>※Eメールアドレスは必ず登録してください。                                                                                                    |

始める

選ぶ

## <mark>購入する</mark> お取引方法① ~投資信託のご購入~

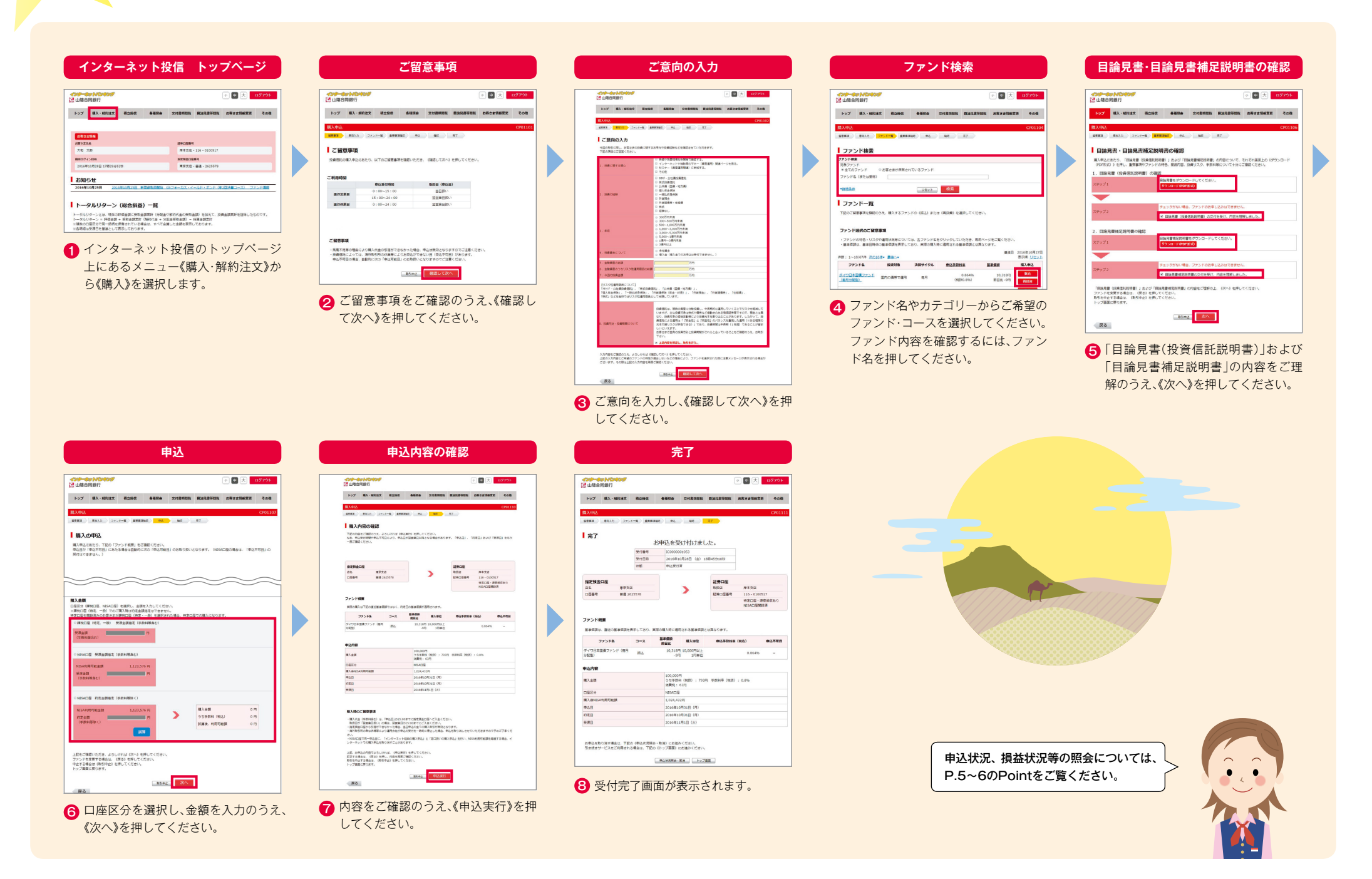

•

## 解約する お取引方法② ~投資信託のご解約~

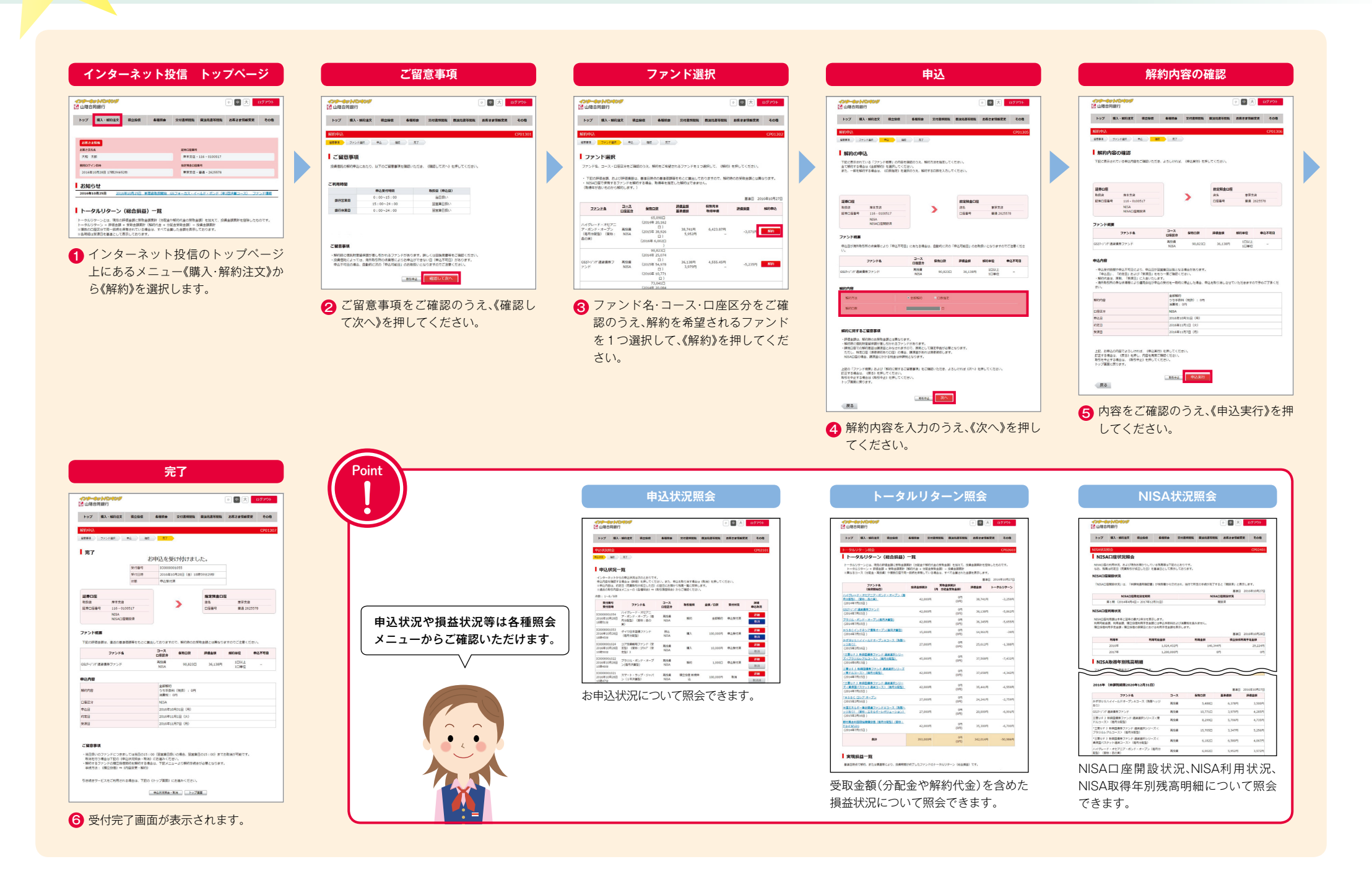

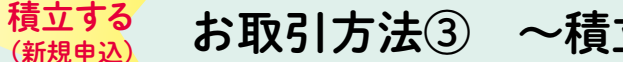

## お取引方法③ ~積立投信(新規申込)~

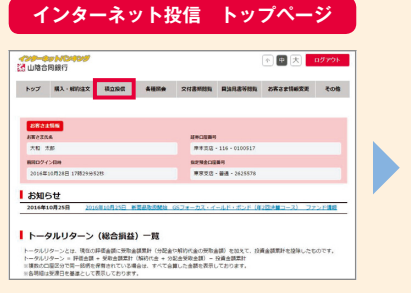

インターネット投信のトップページ

規申込》を選択します。

上にあるメニュー《積立投信》から《新

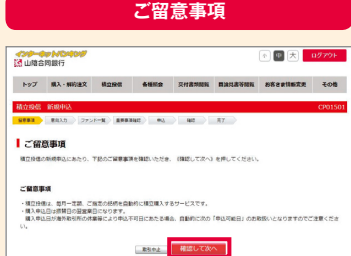

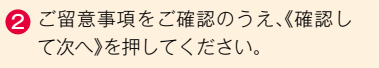

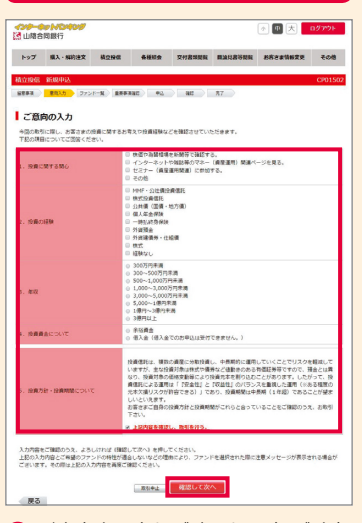

ご意向の入力

♂ご意向を入力し、《確認して次へ》を押 してください。

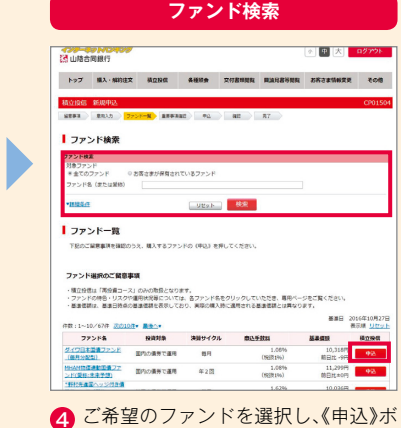

タンを押してください。ファンド内容 を確認するには、ファンド名を押して ください。

#### 目論見書・目論見書補足説明書の確認

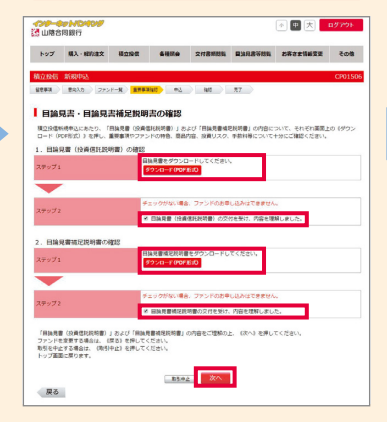

⑤「目論見書(投資信託説明書)」および 「目論見書補足説明書」の内容をご理 解のうえ、《次へ》を押してください。

| 00-0                                                 | ND409                               |                                      |                               |                             |            | · • • * • • • • •            |
|------------------------------------------------------|-------------------------------------|--------------------------------------|-------------------------------|-----------------------------|------------|------------------------------|
| 2 mas                                                | 03877                               |                                      |                               |                             |            |                              |
| Fy7                                                  | 構入・解除重要                             | HENR                                 | -                             | 218.888                     | -          | 88385688 <b>3</b> 0          |
| 80.66                                                | Righto,                             |                                      |                               |                             |            | CP01                         |
| -                                                    | #83.8 272                           |                                      | e) = N                        | e at                        | 87         |                              |
| 10.01                                                | の新規中                                | ia.                                  |                               |                             |            |                              |
| -                                                    | の時からにあたり.                           | LTOCHERS.                            | 820 177                       | >F###) 628                  | 際ください。     |                              |
|                                                      |                                     |                                      |                               |                             |            |                              |
|                                                      |                                     |                                      |                               |                             |            |                              |
| 2887                                                 | a.                                  |                                      |                               |                             |            |                              |
| <ul> <li>第四〇〇</li> <li>第四〇〇</li> <li>第四〇〇</li> </ul> | 留金額は3平内以上<br>と、年間2回まで周              | 平円単位になります<br>円の余額にお算して               | 7.<br>                        | \$2257887                   |            |                              |
| · #3.05                                              | 日は特別日の設置業<br>日が水倉日または単              | 日になります。<br>位下町日にあたさ4                 | 169. 200                      | 家庭日を見入中点                    | 目とします。     |                              |
| · · · · · · · · · · · · · · · · · · ·                | 国につい日において<br>口間の残酷不足また<br>ンドを購入される情 | は、自動の行行す目の<br>は増加により目開き<br>法で、第一日に相互 | 目前日日となり<br>目前化気液面と<br>日本語の法計会 | ます。<br>してきない場合に<br>師を引きまたして | L. MERICAN | としを中止します。<br>非常とし予念の由ファンドの挿入 |
| HI WEAK                                              | -                                   | 0 ORA. NISAR                         | monant                        | MAGING. INS                 | OBCOMALESS | FT.                          |
| 20. 8                                                | たな中華代筆唱教徒                           | NREentaic.                           | NISADIECO                     | MALLEROWY.                  |            |                              |
| 1234                                                 | -                                   |                                      |                               |                             | 1802       |                              |
| 25                                                   | ***                                 | a                                    |                               | >                           | 83.2       | 8722                         |
| DEBA                                                 | #8.2                                | 625578                               |                               |                             | 延歩口座面号     | 116-0000517<br>特別口袋・清奈相のあつ   |
|                                                      |                                     |                                      |                               |                             |            | NEADEMICR                    |
| ファンドロ                                                |                                     |                                      |                               |                             |            |                              |
|                                                      | 77>F&                               | 3-3                                  |                               | e dua<br>I Gas              | 90,95      | *3*211                       |
| タイワ日本(                                               | 08275F (05                          | 9220 Ath                             |                               | 10,31859                    | 3,000MSL1  | 1.0                          |
|                                                      |                                     |                                      |                               |                             |            |                              |
| 00,50                                                |                                     |                                      |                               |                             |            |                              |
| 0923                                                 |                                     |                                      | MBA                           | - 2010                      |            |                              |
| 888                                                  | 和中心的财金额                             |                                      |                               | 8 / -                       |            |                              |
| 10070                                                | (第四月) 二公開金額                         |                                      |                               | n 2                         |            |                              |
| 100/52                                               |                                     |                                      |                               | n 21                        |            |                              |
|                                                      |                                     |                                      |                               | _                           |            |                              |
| 上記をご知<br>ファンドを                                       | 聞いただき、よろし<br>京原する単永江、 1             | 15月1日 (次へ) モタ<br>原各) を押してく?          | NUTCHER<br>Selo               |                             |            |                              |
|                                                      | (法)中止) を<br>に戻ります。                  | 押してください。                             |                               |                             |            |                              |
| 中止する場                                                |                                     |                                      |                               | -                           |            |                              |
| 中止する場合                                               |                                     |                                      | 854                           | 2, 201                      |            |                              |
| 中立する場                                                |                                     |                                      |                               |                             |            |                              |
| 中止する場<br>トップ画家<br>原る                                 |                                     |                                      |                               |                             |            |                              |
| 中止于る地<br>トップ画家<br>展る                                 |                                     |                                      | ++                            | ^ # <u></u>                 | ht +       | 1                            |
| +4+3#<br>トップ##<br>                                   | 至区分                                 | 入振                                   | 替                             | 金額                          | 等を         | 入力の                          |
|                                                      | ▲区分                                 | 入振                                   | 替                             | 金額                          | 等を         | 入力の                          |

申込

|                                                                                                    |                                                               | _                           |                                                                                                    |                                              |                                                                                                    |                  | _    |
|----------------------------------------------------------------------------------------------------|---------------------------------------------------------------|-----------------------------|----------------------------------------------------------------------------------------------------|----------------------------------------------|----------------------------------------------------------------------------------------------------|------------------|------|
| F97 8                                                                                               | I入·解約法文 積立的                                                   | 941                         | 6452                                                                                                    | 交付書用開始                                       | Dista Sent                                                                                                    | お客さ会議新営史         | ÷    |
| 80.1965 <b>9</b> 5                                                                                  | 10462                                                         |                             |                                                                                                    |                                              |                                                                                                    |                  | CP   |
| 8883 8                                                                                              | 向入力 ファンド一覧                                                    | -                           | : #4                                                                                                    | ac                                           | RT                                                                                                    |                  |      |
| (H) L (h) S                                                                                         | T THE P                                                       |                             |                                                                                                    |                                              |                                                                                                    |                  |      |
|                                                                                                    |                                                               | -                           | ( Marci                                                                                                    |                                              |                                                                                                    |                  |      |
| 1800月日を3                                                                                            | 機能のうえ、「単位美行」<br>時間により単位日が設置す                                  | 朝日は間と                       | くたさい。<br>なる場合がありま                                                                                                    | TOT. 48                                      | TECERUTIN                                                                                                    | S THEMEL IN FROM | 89.9 |
| び「振留金額」                                                                                             | 線をご確認ください。                                                    |                             |                                                                                                    |                                              |                                                                                                    |                  |      |
|                                                                                                    |                                                               |                             |                                                                                                    |                                              |                                                                                                    |                  |      |
|                                                                                                    |                                                               |                             |                                                                                                    |                                              |                                                                                                    |                  |      |
| 推定預金口服                                                                                              | 1                                                             |                             |                                                                                                    |                                              | 证券口座                                                                                                    |                  |      |
| 22                                                                                                  | 原莎支油                                                          |                             |                                                                                                    | >                                            | R.R.R                                                                                                    | 推走变品             |      |
| Lize ?                                                                                              | mail 2625578                                                  |                             |                                                                                                    |                                              | 110/845                                                                                                    | 110-0100517      | 0.77 |
|                                                                                                    |                                                               |                             |                                                                                                    |                                              |                                                                                                    | NISACIEMBY?      |      |
|                                                                                                    |                                                               |                             |                                                                                                    |                                              |                                                                                                    |                  |      |
|                                                                                                    |                                                               |                             |                                                                                                    |                                              |                                                                                                    |                  |      |
| ファンド収損                                                                                              |                                                               |                             |                                                                                                    |                                              |                                                                                                    |                  |      |
| ファンド戦闘                                                                                              | <b>77</b> >F                                                  | 3-2                         | 144<br>1111                                                                                                    | 11<br>t                                      | 0 <i>2</i> 42                                                                                                    | 0748H            |      |
| 7ァンド成長<br>9イワB本副体                                                                                   | ファンド<br>ファンド (毎月分記型)                                          | 3-2<br>再投票                  | BB-B<br>BBH<br>10                                                                                                    | 88<br>b<br>0,31899<br>-979                   | 0000501±<br>1,0000802                                                                                                    | <b>₽</b> 748н    |      |
| <b>ファンド成長</b><br>タイワ日本国体                                                                            | ファンド<br>ファンド (毎月分記型)                                          | コース<br>再設成                  | 844<br>808                                                                                                    | 88<br>b<br>),3189<br>-979                    | 0742                                                                                                    | \$7\$8H          |      |
| <b>ファンド成員</b><br>タイワ日本国債                                                                            | <b>ファンド</b><br>ファンド (毎月分記型)                                   | コース<br>再設成                  | 10<br>10                                                                                                    | 10<br>1,3189<br>-99                          | 0.2442<br>1,0001942                                                                                                    | 0/74231          |      |
| ファンド成員<br>タイワ日本正法<br>単込内容                                                                           | <b>ファンド</b><br>ファンド (毎月分記型)                                   | 2-2<br>再投稿                  | 10<br>10                                                                                                    | 88<br>b<br>),318(9)<br>-979                  | 012402<br>1,00055612                                                                                                    | 0478H            |      |
| 7アンド機構<br>タイワ日本国旗<br>単込内容<br>「初回感知月」<br>・調明日には、                                                     | ファンド<br>ファンド (毎月分前面)<br>より引属しが開始されます<br>(毎月の開発会講) と 15        | コース<br>再改造<br>ず.            | 単単部<br>単単部<br>10<br>10<br>単単部<br>10<br>10<br>10<br>10<br>10<br>10<br>10<br>1                                                                                                    | 18<br>5<br>5,318円<br>- 5円<br>10(ご編入会部        |                                                                                                    | 07411            |      |
|                                                                                                    | ファンド (毎月分記室)<br>スッう(客しが開始されます)<br>(毎月の前間金属) と [10]            | コース<br>再投資<br>ず.<br>載調号の約   | <ul> <li>単単価</li> <li>第四日</li> <li>10</li> <li>第二章(第二)の合計算</li> <li>NISA</li> </ul>                                                                                                    | 84<br>と<br>- 59円<br>- 59円                    | ●3.000円以上<br>1.000円申⊆                                                                                                    | 0748H            |      |
|                                                                                                    | ファンド<br>(毎月分記型)<br>より引流しび開始されます<br>(毎月の問題会親)と「10              | 2-2<br>898<br>f.<br>#1900   | 当時間<br>第日日<br>10<br>第金額」の合計師<br>NISA<br>2016年10月<br>2016年10月                                                                                                    | し<br>、<br>187<br>- 597<br>80~ご頃入会部<br>31日(月) | ●3#2<br>3,000円以上<br>1,000円単位<br>2,000円単位                                                                                                    | 0740H            |      |
|                                                                                                    | ファンド<br>ファンド (毎月分記型)<br>より引信しび開始点れます。<br>「毎月の前領会員」と「t         | コース<br>再改成<br>ず.<br>業務月の101 | <ul> <li>単単数<br/>第四計</li> <li>10</li> <li>10</li> <li>10</li> <li>10</li> <li>10</li> </ul>                                                                                                    | 10<br>よ)318円<br>-9円<br>10/ご(株) 会知<br>31日 (月) | 0544<br>3,0009562<br>1,000986<br>1,000986<br>2,000986<br>2,00000<br>2,00000<br>2,00000<br>2,00000<br>2,000000<br>2,00000000                                                                                                    | 0740H            |      |
| 7ァンド戦争<br>デイワ日本国債<br>PL込内留<br>「初回時間用」<br>・電気与した。<br>コロにか<br>音楽日<br>の回時間月<br>の回時間月<br>の回時間月<br>の回時間月 | <b>ファンド</b><br>ファンド (毎月31歳2)<br>より引属しび開始されます<br>「毎月の前開会員」と「1  | コース<br>再改成<br>ず.<br>業務月の101 | <ul> <li>         ・ 調査部<br/>・ 第日日         ・・・・・・・・・・・・・・・・・</li></ul>                                                                                                    | 18<br>b<br>- 9円<br>かご親入会部<br>31日 (月)         | 010000012<br>1,000000000<br>1,000000000<br>1,000000000                                                                                                    | 0748H            |      |
|                                                                                                    | ファンド (勝号分配室)<br>ファンド (勝号分配室)<br>より引属しが陽祉されます<br>「勝号の開展会員」 と「日 | コース<br>再改装<br>ず、<br>載現号の101 | <ul> <li>         ・ 目述他<br/>・・・・・・・・・・・・・・・・・・・・・・・・・・・・・</li></ul>                                                                                                    | 28<br>b<br>- 9月<br>かご親入会部<br>31日(月)          | Contract     Contract     Contract | \$3\$8H          |      |
|                                                                                                    | <b>ファンド</b><br>ファンド (毎月分記位)<br>より引属しび開始されます<br>「毎月の前開会員」 2 [1 | コース<br>再投資<br>*.<br>#林丹の約   | <ul> <li>単単数</li> <li>10</li> <li>10</li>     &lt;</ul> | 18<br>5<br>- 57円<br>51日(月)                   | 03#6<br>3,0009812<br>1,0009#6<br>2,0007#6                                                                                                    | 0748H            |      |

してください。

申込内容の確認

| AD ME                                                                                                    |                                                                                                    | トップ 購入・解析注文 経立指数                                                                                                    |                                                                                                    |                                 | 日は見書等開始                                        | SSCHERE                                                       |      |
|----------------------------------------------------------------------------------------------------|----------------------------------------------------------------------------------------------------|----------------------------------------------------------------------------------------------------|----------------------------------------------------------------------------------------------------|---------------------------------|------------------------------------------------|---------------------------------------------------------------|------|
| 902.68%5                                                                                                    | And and a first of the                                                                                                    |                                                                                                    |                                                                                                    |                                 |                                                |                                                               |      |
| -                                                                                                    | 第日入力 ファン                                                                                                    |                                                                                                    | (5 m (3)                                                                                                    | ac.                             | 87                                             |                                                               | 0    |
|                                                                                                    |                                                                                                    |                                                                                                    |                                                                                                    |                                 |                                                |                                                               |      |
| 完了                                                                                                    |                                                                                                    |                                                                                                    |                                                                                                    | ALC: NO                         |                                                |                                                               |      |
|                                                                                                    |                                                                                                    | đ                                                                                                    | 9月12年2月1                                                                                                    | 1910 8:1                        | UIC.                                           |                                                               |      |
|                                                                                                    |                                                                                                    | 受け目号                                                                                                    | 2016/010/010                                                                                                    | 59<br>580 (4) 11                | 101110100                                      |                                                               |      |
|                                                                                                    |                                                                                                    | 使用                                                                                                    | 00.9703                                                                                                    |                                 | 10012/0100                                     |                                                               |      |
|                                                                                                    |                                                                                                    |                                                                                                    |                                                                                                    |                                 |                                                |                                                               |      |
| -                                                                                                    | 38                                                                                                    |                                                                                                    |                                                                                                    |                                 | 経済口座                                           |                                                               |      |
|                                                                                                    |                                                                                                    |                                                                                                    |                                                                                                    |                                 | 和政府                                            | 库本支店                                                          |      |
| 88                                                                                                    | 東京史                                                                                                    |                                                                                                    |                                                                                                    |                                 |                                                |                                                               |      |
| 85<br>ロ目的句<br>ファンド概                                                                                                    | 東京文<br>田正 21<br>日正 21<br>ファンド&                                                                                              | n<br>025578<br>⊐                                                                                                    | z Mak                                                                                                    |                                 | 0042                                           | 00,5000                                                       | 1    |
| 255<br>ロジョウ<br>ファンド概<br>ダイワ日本語                                                                                                    | 東京会<br>業務 20<br>ファンド名<br>満ファンド(単月)                                                                                          | 025578<br>0252) #92                                                                                                    | A MBit                                                                                                    | 316m<br>-9m                     | 0.000/04/2<br>2,000/04/2<br>2,000/04/2         | 116 - 0100517<br>1520 E - RR<br>NOSACIENTIS<br>003-9256       |      |
| はあ<br>こ回参考<br>ファンド戦<br>ダイワ日本国<br>「和田田市」<br>「和田田市」<br>の<br>日本日本<br>「和田田市」<br>の<br>日本日本<br>「和田田市」<br>の<br>日本日本<br>「<br>日本日本<br>「<br>日本日本<br>日本日本<br>日本 | 東京                                                                                                    | е<br>(25578<br>(25578)<br>(25578)<br>(255                                                                                                    | ス 単単位的<br>前日上<br>前 10,<br>の日本初」の会計数に<br>NCSA<br>2016年10月3                                                                                                    | 310円<br>-9円<br>ゲご購入金額<br>1日(用)  | 0284<br>03,000(6),1<br>1,000(6)#2<br>200(2)#7, | 01941                                                         | 8633 |
| はた<br>口服参考<br>ファンド戦<br>ダイワ日本日<br>「和田田福子」<br>「和田田福子」<br>の<br>日間に分<br>中込月<br>日<br>日間の考<br>の<br>の<br>の<br>の<br>の<br>の<br>の<br>の<br>の<br>の<br>の<br>の<br>の                                                                                                    | <ul> <li>東京の<br/>業法 21</li> <li>ファンドム</li> <li>ファンドム</li> <li>オリンド(毎月5</li> <li>5) より可闻しが読む</li> <li>5) より可闻しが読む</li> </ul> | а<br>26578<br>авела 7.<br>Відепату,<br>Віде Тималіон                                                                                                    | <ul> <li>2 単単価目</li> <li>第日は</li> <li>第日は</li> <li>第日は</li> <li>第日は</li> <li>第日は</li> <li>第日は</li> <li>第日は</li> </ul>                                                                                                    | 310円<br>-9円<br>ドご購入金額<br>1日 (用) | 0284                                           | 116-010031<br>112018-288<br>Nos4020888                        |      |
| はた<br>口服参考<br>ファンド戦<br>ダイウ日本田<br>「初に別用品」<br>・電話月にこ<br>口服区分<br>申込日<br>割取日<br>初回日知月                                                                                                    | 東京文                                                                                                    | а<br>25578<br>25578<br>25 | ス 出来回知<br>第日社<br>前 10,<br>2016年10月<br>2016年10月3<br>1日<br>2016年12月<br>2016年12月                                                                                                    | 518円<br>-9円<br>YC編入金額<br>1日 (月) | D284                                           | 116-010017                                                    | 1    |
|                                                                                                    | 東京之                                                                                                    | а<br>20078<br>20078<br>20078<br>2007<br>2007<br>2007<br>2007<br>2                                                                                                    | ス 単子の30<br>第日社<br>編 100<br>NESA<br>2010年10月3<br>1日<br>2010年10月3<br>2010年10月3<br>2010年10月<br>2010年10月<br>2010年10月<br>2010年10月                                                                                                    | 310円<br>-9円<br>ソご購入会額<br>1日 (月) | D284                                           | 116-010031<br>182218-388<br>Netschi@8828                      |      |
| はた<br>ロ目的や<br>クテンド戦<br>クイワ日本国<br>中込内留<br>「和田田田」<br>の回帰知り<br>の回帰知り<br>和日の何期後<br>戦期日                                                                                                    | 東京北                                                                                                    | а<br>24578<br>24578<br>241<br>241<br>241<br>241<br>241<br>241<br>241<br>241<br>241<br>241                                                                                                    | ス は非確認<br>新聞記<br>南 10,<br>和 10,<br>和 10, | 316円<br>-9円<br>公園入会都<br>1日(月)   | D284                                           | 116-010031<br>932016-000<br>NGACIERRA<br>NGACIERRA<br>#039314 |      |

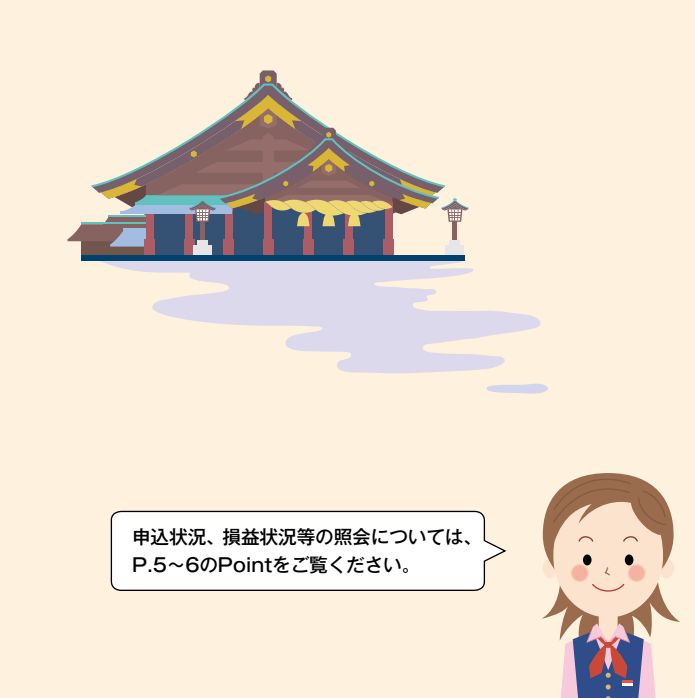

# <mark>電子</mark>交付サービス

#### ▶▶ 電子交付サービスとは

取引報告書等の書類を、郵送交付に代えて、インターネット投信で閲覧いただけるサービスです。

| メリット<br>2<br>インターネット投信上で5年間<br>ご覧いただけますので、書類を<br>整理保管しておく必要がありま<br>せん。また、必要に応じてパソコ<br>ンへの保存や印刷もできます。 | メリット<br>3<br>安心安全<br>インターネット投信でご覧いた<br>だくものですので、郵送時の誤<br>配等、個人情報の漏洩の心配が<br>ありません。                                                                                                    | A                                                                                                    |
|----------------------------------------------------------------------------------------------------|----------------------------------------------------------------------------------------------------|----------------------------------------------------------------------------------------------------|
|                                                                                                    |                                                                                                    |                                                                                                    |
| 告書 償還金の 取                                                                                            | 引残高報告書 運用報告書                                                                                                    |                                                                                                    |
| ます。<br>調で行われた電子交付サービス対象書類に;                                                                          | かかる投資信託取引についても、電子交付サーヒ                                                                                                    | Q                                                                                                    |
| リ閲覧できるPDFファイルで提供いたします                                                                                | o                                                                                                    | А                                                                                                    |
|                                                                                                    |                                                                                                    | <b>A</b>                                                                                                    |
| ーダーを含みます)もしくはインター                                                                                    | ネット投信からお申込できます。                                                                                                    |                                                                                                    |
| ?信による 電子交付サービス」のお申込はで?<br>こよる「電子交付サービス」のお申込および交<br>ーと、オーダーで受付いた」ます                                   | さません。<br>付書類閲覧はできません。                                                                                                    |                                                                                                    |
|                                                                                                    |                                                                                                    |                                                                                                    |
|                                                                                                    |                                                                                                    |                                                                                                    |
| ビスをこ利用いたたくことで、書類作<br>スは環境にもやさしいサービスです。                                                               | 成のために使用している多くの紙を節約                                                                                                    | Q                                                                                                    |
| 知らせがあるから便利!!                                                                                         | * *                                                                                                    | A                                                                                                    |
| ) 妹里(約字,受渡竿)について、メ                                                                                   | _ !! でや知らせいた! ます                                                                                                    |                                                                                                    |
| マンドの「トータルリターン(総合損                                                                                    | 益)」における運用利回りが基準値に                                                                                                    |                                                                                                    |
| 易合に、メールでお知らせいたします。<br>の場合は、「お客さま情報変更」−「損益通知メ                                                         | ール設定」メニューより基準値の設定を行っ                                                                                                    |                                                                                                    |
| さい。<br>らのお知らせを不定期で発信いたします                                                                            | ŧ.                                                                                                    | 0                                                                                                    |
| (I)                                                                                                  |                                                                                                    | 3                                                                                                    |
|                                                                                                    | メリット<br>2       簡単便利         インターネット投信上で5年間<br>ご覧いただけますので、書類を<br>整理保管しておく必要がありま<br>せん。また、必要に応じてパソコンへの保存や印刷もできます。         告書       償還金の<br>ご案内書       取         ます。       ご案内書       取         ます。       ご案内書       取         ます。       ご案内書       取         はます。       1000000000000000000000000000000000000 | Year 2       BHEGH         System 2       System 2         System 2       System 2         System 2 </td |

メールの受信制限を設定している場合は、以下の送信元アドレスを受信できるように

設定してください。

gogin@prodmail.sonar-ic.jp

# <mark>よく</mark>あるご質問

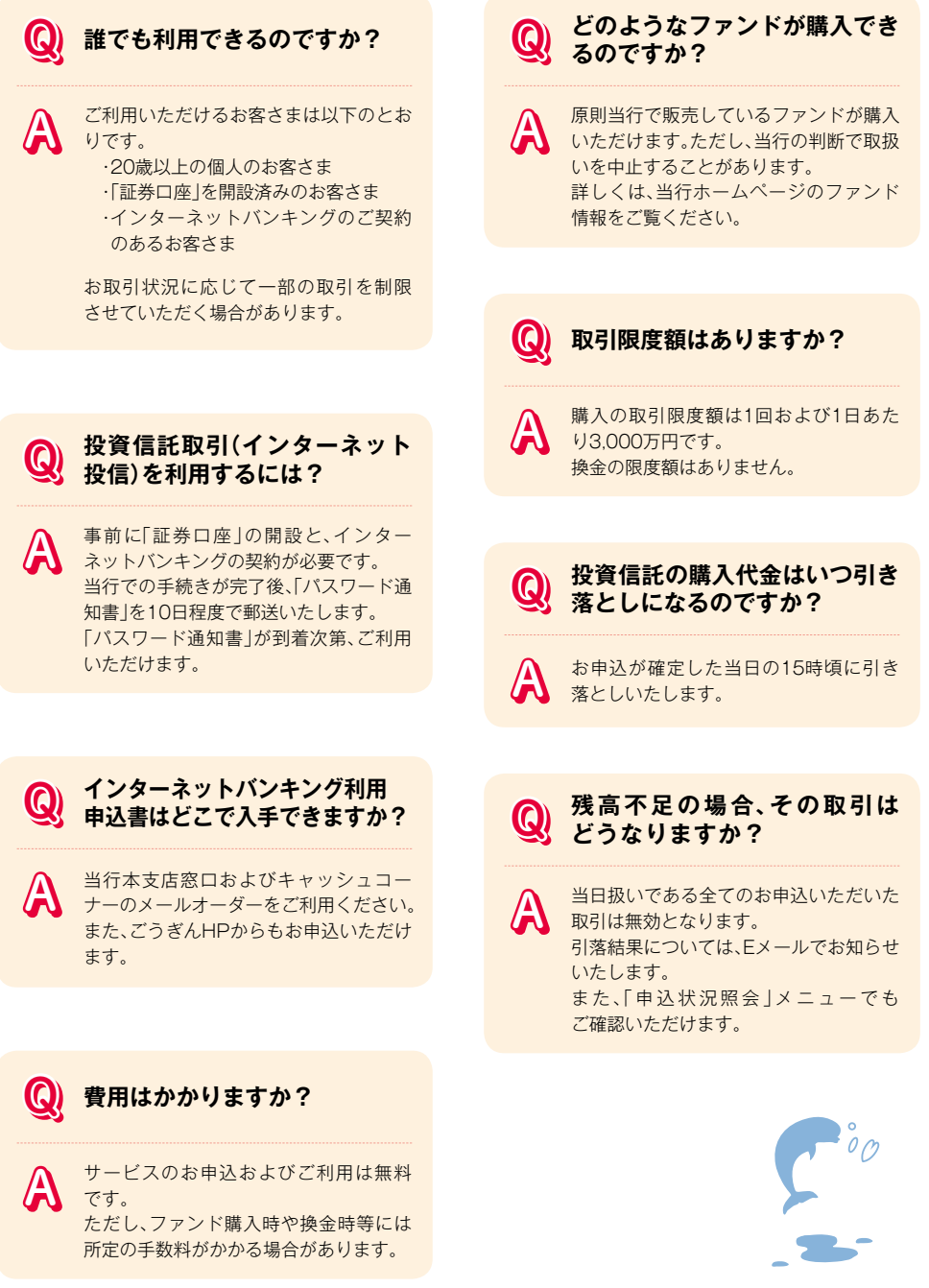